#### Hompeage Bilder hochladen

## Auf der BSBI Seite links unten auf "Login" klicken

|                                                                       |                                      | □ ☆ |
|-----------------------------------------------------------------------|--------------------------------------|-----|
|                                                                       | Kategorie: Kleinkalber               |     |
|                                                                       | OSM Besprechury 2017                 |     |
|                                                                       | 2017 KK Bernsmeisterschaft 100m      |     |
|                                                                       | Bezirks eisterschaft FFW-GK          |     |
|                                                                       | Bez Ksmeisterschaft KK 50 m          |     |
|                                                                       | LP / SpoPi 3.Trainingstag            |     |
|                                                                       | Start Zurück 1 2 3 4 5 6 Weiter Ende |     |
|                                                                       | Seite 1 von 6                        |     |
| Letzte Beiträge<br>• SG Hall Schnit eischiessen                       |                                      |     |
| SG Wattens ubiläumsschiessen                                          |                                      |     |
| Ladschreiten wattens                                                  | Saison 2017-18                       |     |
| <ul> <li>Sportlei ersitzung LP / LP5 / LPA</li> </ul>                 |                                      |     |
| Sportle Grsitzung LP / LP5 / LPA     Stadmeisterschaft Luftdruckwaffe | n 2017                               |     |

## Zugangsdaten eingeben und auf "Anmelden" klicken

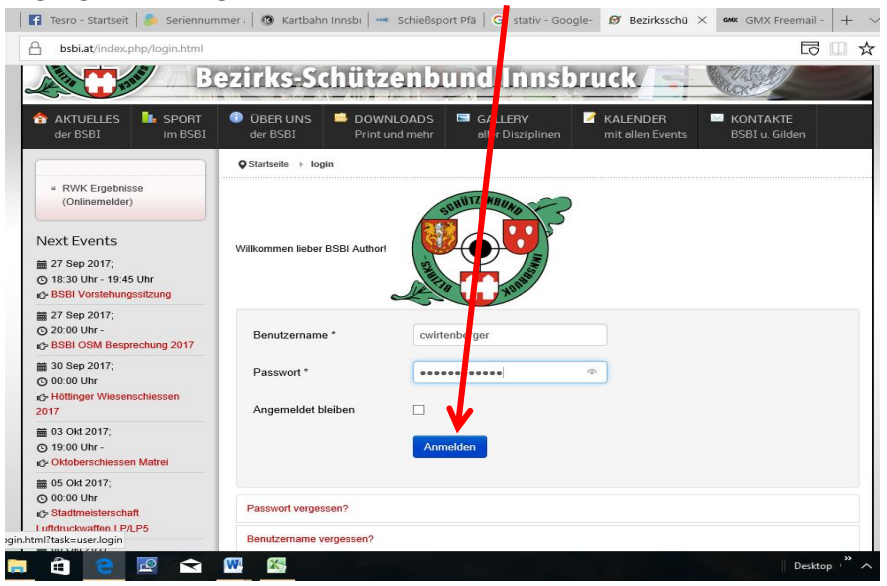

#### Auf Site Administrator klicken

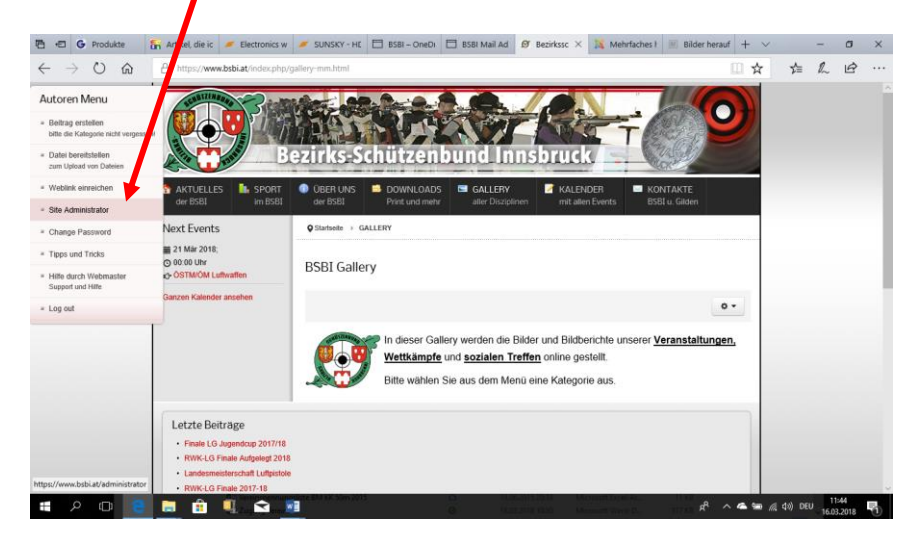

# Dort wieder Anmeldedaten eingeben und auf Anmelden klicken

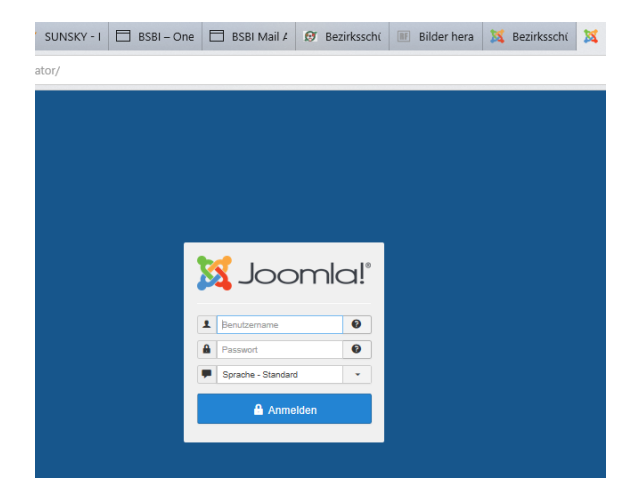

Dort auf - Komponenten – Phoco Gallery – Kategorien klicken

Felder entsprechend ausfüllen; bei Kategorie Verzeichnis "Foto" auswählen; mit Speichern & Schließen beenden

| POWERADMIN Site Ber     | utzer Menür Infalt Komponenten Erweiterungen Hilfe                                | 🖳 🛓 ★ 💿 search                             | ) Ø ^                                  |
|-------------------------|-----------------------------------------------------------------------------------|--------------------------------------------|----------------------------------------|
| 🗹 Speichern             | 🖌 Speich m & Schill Gen 🔵 Speichern & Neu 🏾 🏖 Picasa Import 🖳 🕰                   | ebook Import 🖳 Facebook Export 🚳 Abbrechen | Hilfe                                  |
| Titel *                 |                                                                                   |                                            |                                        |
| Alias                   |                                                                                   |                                            |                                        |
| Übergeordnete Kategorie | - Kategorie auswählen -                                                           |                                            |                                        |
| Image                   | ×                                                                                 |                                            |                                        |
| Reihenfolge             | Neue Einträge werden immer am Ende eingefügt. Die Reihenfolge kann nach dem Speic | hern dieses Eintrags geändert werden.      |                                        |
| Zugriffsebene           | Öffentlich 👻                                                                      |                                            |                                        |
| Zugangsrechte           | Werte eingeben oder auswählen                                                     |                                            |                                        |
| Rechte zum hochladen    | Werte eingeben oder auswählen                                                     |                                            |                                        |
| Lösch-Rechte            | Werte eingeben oder auswählen                                                     |                                            |                                        |
| Inhaber                 | Wert auswählen                                                                    |                                            |                                        |
| Kategorie Verzeichnis   | Verzeichnis auswählen                                                             |                                            |                                        |
| Vorschau   O Besucher   | Administratoren   2 Nachrichten   - Abmelden                                      |                                            | © 2018 Bezirksschützenbund Innsbruck 🗸 |

# Dann auf Bilder klicken und auf "Mehrfaches hinzufügen" klicken

| POWERADMIN Site Benutzer                                      | Menüs Inhalt Komponenten Erweiterung    | en Hilfe                     |               | Ģ               | • <b>±</b> •                       | r O s                            |                                |                                              |                | Ø      |
|---------------------------------------------------------------|-----------------------------------------|------------------------------|---------------|-----------------|------------------------------------|----------------------------------|--------------------------------|----------------------------------------------|----------------|--------|
| 🖾 Bilder                                                      |                                         |                              |               |                 | Mini                               | aturbilderstel                   | lung - Statu                   | oL 🐹 °°                                      | omla           | a]°    |
| 🕀 Neu 😵                                                       | Mehrfaches hinzufügen 🗹 Bearbeiten 🔗    | Miniaturbilder neu erstellen | ✓ Veröffentli | chen 😵 Vers     | Miniaturbilders<br>Optionen ein- b | tellung - Statu<br>zw. abgeschal | s ist Eingesch<br>tet werden   | naltet::Die Miniaturbild E                   | rstellung kann | in den |
| Stapelverarbeitung                                            |                                         |                              |               |                 |                                    |                                  |                                |                                              | 🕑 Hi           | lfe    |
| e                                                             |                                         |                              |               |                 |                                    |                                  |                                |                                              |                |        |
| Kontrollzentrum                                               | Einträge durchsuchen Q                  | ×                            |               |                 |                                    | Titel                            | -                              | Aufsteigend                                  | <b>~</b> 20    | •      |
| Bilder                                                        |                                         |                              | lugand        | _               | Corocho u                          | vählan                           |                                | Status wählen                                |                |        |
| Kategorien                                                    |                                         | -                            | Jugena        | •               | - Sprache v                        | vanien -                         | •                              | - Status wanien -                            |                | •      |
| Themen                                                        |                                         | Dateiname                    | Funktionen    | Veröffentlichen | Autorisiert                        | Kategorie                        | Inhaber                        | Hochgeladen von                              | Bewertung      | Zuç    |
| Kategorie Bewertung<br>Bild Bewertung<br>Kategorie Kommentare | bjc_2014_15<br>(Alias:bjc_2014_15)      | jugend/bjc_2014_15.jpg       | ତ ଡ<br>ଡ ତ    | ✓               | ✓                                  | Jugend                           | Armin<br>Brüstle<br>(abrüstle) | Christoph<br>Wirtenberger<br>(cwirtenberger) | ****           | 125    |
| Bild Kommentare<br>Benutzer<br>Facebook                       | M_jugend_2015<br>(Alias:bm_jugend_2015) | jugend/bm_jugend_2015.jpg    | ତ ତ<br>ତ ତ    | •               | <ul> <li></li> </ul>               | Jugend                           | Armin<br>Brüstle<br>(abrüstle) | Christoph<br>Wirtenberger<br>(cwirtenberger) | ***            | 1186   |
| Tags<br>Stile<br>Info                                         |                                         |                              |               |                 |                                    |                                  |                                |                                              |                |        |

In der Mitte der Seite ein vorhandenes Verzeichnis auswählen oder ans Ende der Seite scrollen und dort ein neues Verzeichnis erstellen und anschließend in in der Mitte auswählen

| 💢 Mehrfaches hinzufügen - Bezir               | × +                                   |                                     |                                    |                 |                     | - ø ×      |
|-----------------------------------------------|---------------------------------------|-------------------------------------|------------------------------------|-----------------|---------------------|------------|
| ← → C' ŵ                                      | 🛈 🗰 🔒 https://www.bsb                 | .at/administrator/index.php?option= | com_phocagallery&view=phocagallery | m&layout=edit   | … ♥ ☆               | \ ⊡ ≡      |
| POWERADMIN Site Ben                           | ıtzer Menüs Inhalt Komponenten        | Erweiterungen Hilfe                 | Ŧ                                  | 1 1 ★ 0         |                     | ø          |
| Mehrfaches hir                                | zufügen                               |                                     |                                    | Miniaturbilders | tellung - Status: 📀 | 🔀 Joomla!' |
| <ul> <li>Speichern &amp; Schließen</li> </ul> | Schließen                             |                                     |                                    |                 |                     | Hilfe      |
| Mehrfaches hinzufügen                         |                                       |                                     |                                    |                 |                     |            |
| Titel                                         |                                       |                                     |                                    |                 |                     |            |
| Alias                                         |                                       |                                     |                                    |                 |                     |            |
| veröffentlicht                                | Veröffentlicht -                      |                                     |                                    |                 |                     |            |
| Autorisiert                                   | Autorisiert -                         |                                     |                                    |                 |                     |            |
|                                               |                                       |                                     |                                    |                 |                     |            |
| Kategorie                                     | - Kategorie auswählen -               |                                     |                                    |                 |                     |            |
| Sprache                                       | Alle                                  |                                     |                                    |                 |                     |            |
| Pfad: /home/.sites/68                         | l/site6255418/web/images/phocagallery |                                     |                                    |                 |                     |            |

Hier auf "Hochladen" oder "Mehrfaches Hochladen" (hierzu wird der Flash Player benötigt; Plugin für Firefox) klicken.

Über Durchsuchen bzw. AddFiles das/die gewünschten Fotos auswählen und auf "Hochladen Starten" bzw. "Start upload" klicken.

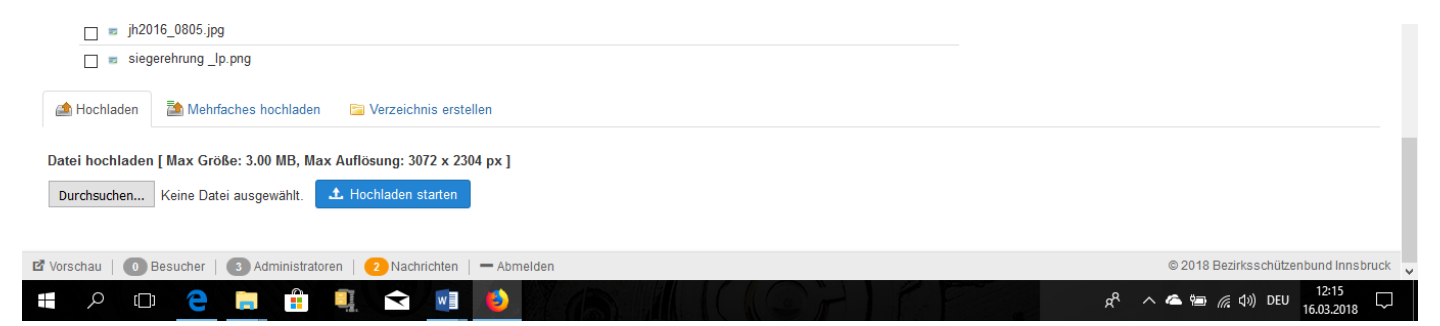

Zum Abschluss darauf achten, dass das Verzeichnis in der Mitte angeklickt ist und die Felder am Beginn der Seite ausfüllen; bei Kategorie die zuvor erstellte auswählen.

Auf "Speichern & Schließen" klicken – Fertig!!

Die Bilder werden jetzt in der Gallery angezeigt.